#### **Oprettelse af indhold**

Indhold oprettes som komponenter, der på hjemmesiden lægger sig på rækker under hinanden. Der kan være ubegrænset antal komponenter på en side.

Main conten

Tryk på tilføj indhold

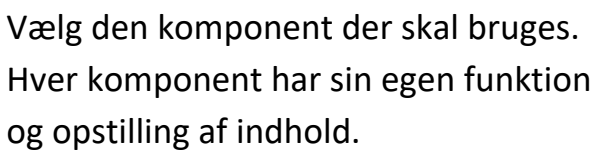

Vi vil her beskrive de mest anvendte komponenter.

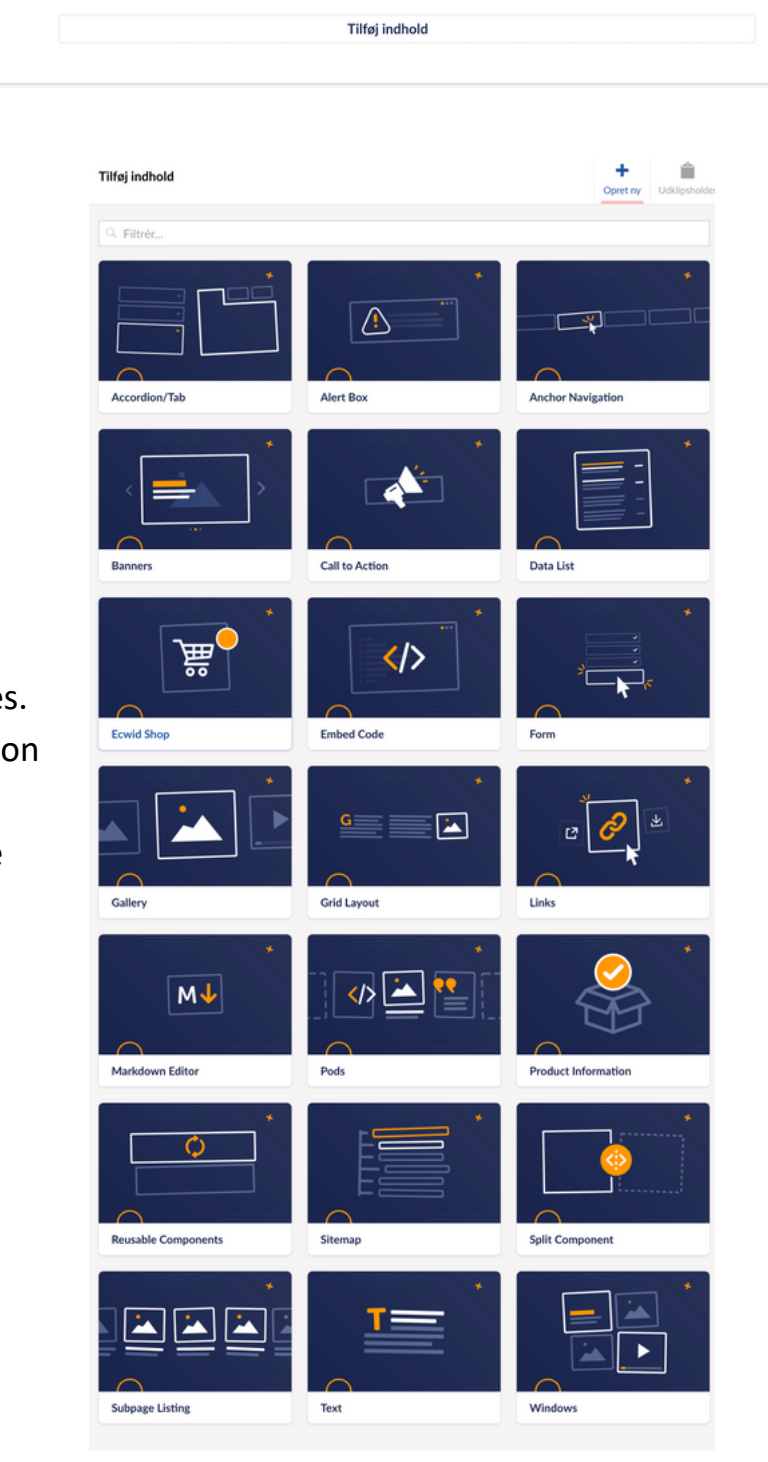

Stort set alle komponenter består af 3 områder: Intro, Content og Outro. Disse lægger sig som rækker på komponenten på siden. Derudover har hver komponent sine egen indstillinger (øverst til højre)

|              |                       | Indstillinger                     |
|--------------|-----------------------|-----------------------------------|
|              |                       | Indextilin                        |
| itro         |                       |                                   |
| isplay intro | NO                    |                                   |
|              |                       |                                   |
| ontent       |                       |                                   |
| ĸt           | ◇ L ら ♂ X ि Ê Sætning | ✓ B I 및 ← F = = = = := < := <     |
|              |                       | - X <sub>2</sub> X <sup>2</sup> Ω |
|              |                       |                                   |
|              |                       |                                   |
|              |                       |                                   |
| utro         |                       |                                   |

For at få vist indholdet af Intro/Outro sættes fluebenet til Yes.

Intro kan bruges til en overskrift og som indledning til det indhold der bliver indsat på komponenten.

Outro kan bruges til at lede brugerne videre når indholdet er læst.

| xt                |                                                                                                    | Indhold Inds |
|-------------------|----------------------------------------------------------------------------------------------------|--------------|
| Intro             |                                                                                                    |              |
| Display intro     | VES VES                                                                                                    |              |
| Text alignment    |                                                                                                    |              |
| Heading           | Heading goes here                                                                                             |              |
| Secondary heading | Heading goes here                                                                                             |              |
| Text              | <ul> <li>○ よう (* ※ 例 節 Serving × B / ⊻ 5 Ⅲ ~ Ⅲ ~ Ⅲ 2 8 8</li> <li>■ 図 ◆ 冊 ~ Ũ = ×, ×<sup>2</sup> Ω</li> </ul> |              |
| Buttons           | Tilfoj                                                                                                    |              |

| Outro             |                                                                                      |
|-------------------|--------------------------------------------------------------------------------------|
| Display outro     | VYS VIS                                                                              |
| Text alignment    | ит сопа Бот                                                                          |
| Heading           | Heading goes here                                                                    |
| Secondary heading | Heading goes here                                                                    |
| Text              | $ \circ I \circ i \times 0 = x_i \times 0 $ $ \blacksquare I \lor 0 = x_i \times 0 $ |
| Buttons           | Täfaj                                                                                |

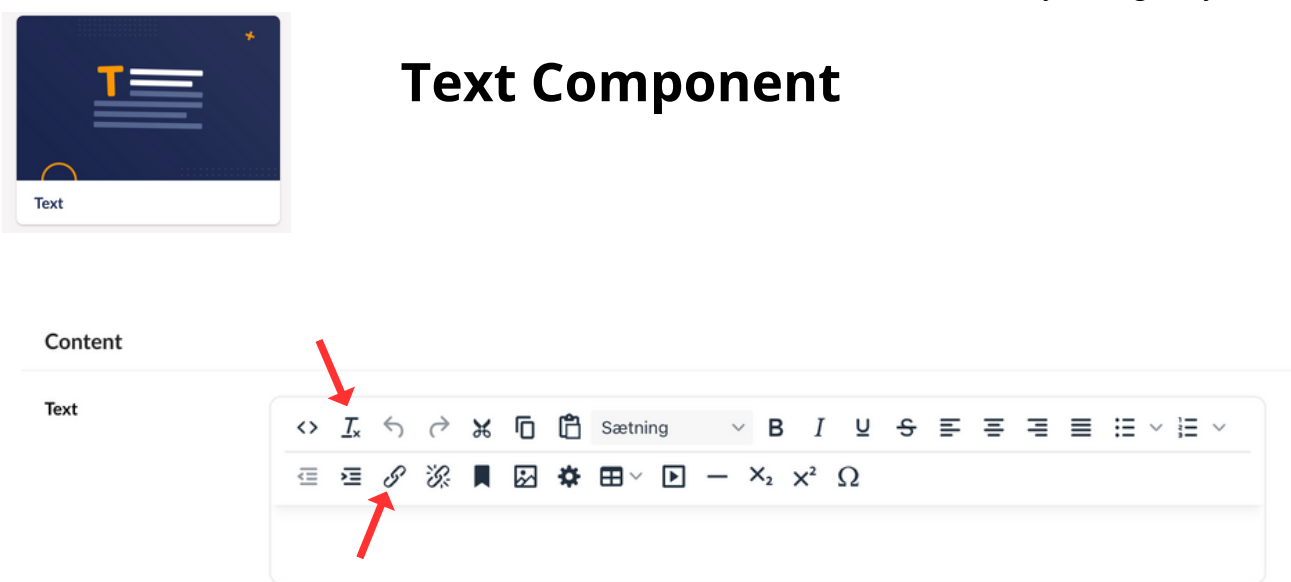

Text komponenten bruges til at arbejde med tekst indhold. Grundstenen i Text komponenten er texteditor.

I editoren kan man også indsætte billeder eller oprette links til andre sider eller dokumenter. Dette kan gøres alle steder hvor Text editoren anvendes (pods, intro, outro og mange flere steder).

Hvis teksten kopieres fra et andet dokument er det altid en god ide at **Nulstille** formateringen. Det gøres ved at markere teksten og klikke på  $\underline{I}_x$ 

Ved oprettelse af et link i teksten, markeres teksten til linket og der klikkes på knappen **Indsæt Link** *S* Nyt vindue åbnes i højre side.

- Link til side på egen hjemmeside vælges under "Link til side".
- Link til dokument: Vælg medie.
- Link til telefonnummer: tel:12345678
- Link til E-mail: mailen bliver aktiv ved at tilføje et mellemrum til slut.
- Link til hjemmeside: adressen bliver aktiv ved at tilføje et mellemrum til slut

| Link til egen side            |                           | Link                                               | til dokument              | Link til tel                           | efonnummer                |  |  |
|-------------------------------|---------------------------|----------------------------------------------------|---------------------------|----------------------------------------|---------------------------|--|--|
| elg link                      |                           | Vælg link                                          |                           | Vælg link                              |                           |  |  |
| Link                          | Lokalt link / querystreng | Link                                               | Lokalt link / querystreng | Link                                   | Lokalt link / querystreng |  |  |
| /test/                        | #value eller ?key=value   | URL                                                | #value eller ?key=value   | tel:12345678                           | #value eller ?key=value   |  |  |
| Link titel Test Aben i vindue |                           | Link titel                                         |                           | Link titel                             |                           |  |  |
|                               |                           |                                                    |                           | Indtast navn<br>Åben i vindue          |                           |  |  |
|                               |                           | Aben i vindue<br>Åben linket i et<br>Link til side | t nyt vindue eller fane   |                                        |                           |  |  |
| Link til side                 | nyt vindde eller fane     | Q. Skriv for at søge                               | 5                         | Åben linket i et nyt vindue eller fane |                           |  |  |
| ❑ Skriv for at søge           | P                         | 🕨 🏫 Forside                                        |                           |                                        |                           |  |  |
| • 🏠 Forside                   |                           | ► 🐏 Global<br>► 🇞 Design                           |                           |                                        |                           |  |  |
| Test     Eksempl              | ler                       | Link til medie<br>Vælg medie                       | )                         |                                        |                           |  |  |

![](_page_3_Picture_1.jpeg)

### **Gallery Component**

Tilføj indhold

Content

Image/Video

Gallery komponenten bruges til at præsentere billeder og videoer på hjemmesiden.

Under indstillinger sættes komponenten op mht. hvor mange billeder der skal vises på hver række, billedstørrelse samt Gallery komponenten bruges til at præsentere billeder og videoer på hjemmesiden. baggrundsfarve på komponenten osv. En opstilling hvor billederne "roterer" kan opnås ved at sætte flueben i "Enable carousel".

![](_page_3_Picture_7.jpeg)

|           | 20000000<br>7 HE ROW<br>4 HEE ROW                                   | 6 PER ROW                                 |                                                                                   |
|-----------|---------------------------------------------------------------------|-------------------------------------------|-----------------------------------------------------------------------------------|
| S PER ROW | 4 FER ROW                                                           | 3 PER ROW                                 |                                                                                   |
|           |                                                                     |                                           |                                                                                   |
| 2 PER ROW | 1 PER ROW                                                           |                                           |                                                                                   |
| мо        |                                                                     |                                           |                                                                                   |
| ORIGINAL  | 1:1 SQUARE                                                          | 1:1 CIRCLE                                |                                                                                   |
| 2:1       | 1:2                                                                 | 3:1                                       |                                                                                   |
| 1:3       | 3:2                                                                 | 2:3                                       |                                                                                   |
| 4:1       | 14                                                                  | 4:3                                       |                                                                                   |
| 2.4       | 16.9                                                                | 9:16                                      |                                                                                   |
| 16:10     | 10:16                                                               |                                           |                                                                                   |
| NO        |                                                                     |                                           |                                                                                   |
| NO        |                                                                     |                                           |                                                                                   |
|           | NO<br>OBIONAL<br>24<br>24<br>24<br>24<br>24<br>20<br>NO<br>NO<br>NO | NO 15 15 15 15 15 15 15 15 15 15 15 15 15 | NO ORGMAL 515QUARE 511CHCLE 51 52 53 53 53 54 54 54 54 54 54 54 54 54 54 54 54 54 |

![](_page_4_Picture_1.jpeg)

### **Pods Component**

Pods componenten bruges til at stille pods i rækker og kolloner.

Der kan blandes mellem forskelligt indhold.

Vi bruger oftest Text/Image pod-typen til at præsentere ansatte på hjemmesiden eller knapper på forsiden til at navigere ned på undersider.

| Pod items Tilføj indhold | 6         |                |
|--------------------------|-----------|----------------|
| Tilføj indhold           | Poditeme  |                |
|                          | Pod items | Tilføj indhold |

Der er forskel på indstillingerne for komponenten (indstillinger for hvordan de enkelte pods opfører sig i forhold til hinanden) og så indstillinger for de enkelte pods (hvordan den enkelte pod ser ud mht. baggrundsfarve, billede, indhold, link osv.)

![](_page_4_Picture_8.jpeg)

| ds                  |                       |                      |           | Indhold Indsti |
|---------------------|-----------------------|----------------------|-----------|----------------|
| Design & Layout     | Component Animat      | tion Advanced        |           |                |
| Items per row       | 00000000<br>8 PER ROW | 0000000<br>7 per row | 6 PER ROW |                |
|                     | S PER ROW             | 4 PER ROW            | 3 PER ROW |                |
|                     | 2 PER ROW             | 1 PER ROW            |           |                |
| Remove item spacing | NO                    |                      |           |                |
| Enable random order | NO                    |                      |           |                |
| Enable carousel     | NO                    |                      |           |                |

I indstillinger kan der vælges hvor mange enkelte pods der skal være på række og om de skal rotere.

![](_page_4_Figure_11.jpeg)

Ved text/Image vælges der hvor teksten skal være i forhold til billedet, størrelse og evt baggrundsfarve

D

\*

![](_page_5_Picture_1.jpeg)

## Split Component

Er en komponent der kan indeholde andre komponenters funktion i to kolonner. De to kolonner kaldes Split 1 og Split 2 og kan sættes til hver sin bredde.

Vælg f.eks. Text i Split 1 og Gallery i Split 2 for at få en opstilling med tekst og billede - eller Embed Code i Split 1 og Text i Split 2 for Google Maps i venstre side med kontakt tekst i højre side.

Under komponentens indstillinger kan man f.eks. vælge hvilken split der skal stå først/øverst osv.

De enkelte split kan sættes individuelt mht. bredde og sine egne indstillinger (f.eks. pods antal pr. række og carousel mm.)

12 = 100% så her fylder Split 1 (6) 50% af komponentens bredde

| Split Component                                                                                                    |                           |                                  |                 | Indhold | Indstillinger      |
|----------------------------------------------------------------------------------------------------|---------------------------|----------------------------------|-----------------|---------|--------------------|
| Content                                                                                                    |                           |                                  |                 |         |                    |
| Split section 1<br>ONLY 1 ITEM CAN BE<br>ADDED                                                                                                    |                           | Tilføj indhol                    | id              |         |                    |
| Split section 2                                                                                                    |                           | Tilføj indhol                    | id              |         |                    |
| ONLY 1 ITEM CAN BE<br>ADDED                                                                                                    |                           |                                  |                 |         |                    |
|                                                                                                    | Tilføj indhold            |                                  | + Lianguha      | der     |                    |
|                                                                                                    | G. Filtrér                |                                  |                 |         |                    |
|                                                                                                    | Accordion/Tab             | Alert Box                        | Dea List        |         |                    |
|                                                                                                    | Embed Code                | Form                             | Gallery         |         |                    |
|                                                                                                    |                           | e e                              |                 |         |                    |
|                                                                                                    |                           |                                  |                 |         |                    |
|                                                                                                    | Product Information       | Sitemap                          | Subpage Listing | J       |                    |
|                                                                                                    | Test                      | Windows                          |                 |         |                    |
| Split Component                                                                                                    |                           |                                  |                 | Indhold | ¢<br>Indstillinger |
| Design & Layout C                                                                                                    | component Advanc          | ed                               |                 |         |                    |
| Desktop/Tablet order                                                                                                    | 1 2<br>DESKTOP/TABLET 1-2 | <b>2</b> 1<br>DESKTOP/TABLET 2-1 |                 |         |                    |
| Mobile order                                                                                                    | 1<br>2<br>MOBILE 1-2      | 2<br>1<br>MOBILE 2-1             |                 |         |                    |
| Text                                                                                                    |                           |                                  |                 |         | D Distantinger     |
| Design & Layout Animation Adva                                                                                                    | inced                     | 1                                |                 |         |                    |
| LEFT                                                                                                    | CENTER RIGHT              | 4                                |                 |         |                    |
| Desktop column width<br>If the sum of "Split Section 1"<br>and Split Section 2" in<br>greater than 12, your split<br>content will appear on two<br>rows. |                           |                                  | 12              |         |                    |
| Tablet column width If the sum of "Spl8 Section 1" and "Spl8 Section 2" is greater than 12 your spl8 content will appear on two rows.                    | 6                         |                                  | 1<br>12         |         |                    |
| Vertical position                                                                                                    |                           |                                  |                 |         |                    |

![](_page_6_Picture_1.jpeg)

### **Grid Layout Component**

Grid lyaout kan bruges til at opstille indhold ala en avis side - dvs. med spalter og rækker. Indholdet i komponenten kan være tekst, billede, embed code, video mm. Indholdet oprettes ved at tilføje rækker til Content, hvor man vælger hvilken opstilling man ønsker. F.eks. 4+4+4 laver tre spalter, hvori man så kan tilføje sit indhold.

| Content    |     |           |          |                |     |        |           |
|------------|-----|-----------|----------|----------------|-----|--------|-----------|
|            |     |           | Tilføj i | række          |     |        |           |
| 12 columns | 6+6 | 4 + 4 + 4 | 3+3+3+3  | 8+4<br>2+4+4+2 | 4+8 | 1+10+1 | 2 * 8 * 2 |

![](_page_6_Figure_5.jpeg)

12 colums = 100% af komponentens bredde

Indholdet i rækkerne kan sorteres, dvs. flyttes rundt efter behov ved at trykke på Sortér knappen øverst til højre.

![](_page_7_Picture_1.jpeg)

#### **Banners Component**

Banners bruges primært til indsætte store billeder eller video på siderne.

Til at skabe stemninger eller fokus på et emne - der kan indlægges tekst og links på alle banner.

Banners komponenten kan bestå af et eller flere Banner items.

![](_page_7_Picture_6.jpeg)

Komponenten har sine egne overordnede indstillinger, som f.eks. at de enkelte bannere kan auto-rotere med en given hastighed.

![](_page_7_Picture_8.jpeg)

De enkelte banner items har deres eget indhold og indstillinger.

Ved indsættelse af video skal man være opmærksom på at lyd ikke afspilles automatisk pga. GDPR og Cookiepolitik.

Der kan indsættes billeder (store men mindre end 4Mb), video fra YouTube eller Vimeo.

![](_page_7_Picture_12.jpeg)

Under indstillinger kan der vælges højde på det enkelte banner

![](_page_7_Picture_14.jpeg)

![](_page_8_Picture_1.jpeg)

# Accordion/Tab Component

Komponenten kan bruges til at opstille indhold i enten Accordion (som folde ind/ud) f.eks. Ofte stillede spørgsmål, eller som Tab (faneblade med tekst under). Brug Accordion hvis du har lange overskrifter (spørgsmål) og Tab hvis du har korte overskrifter (årstal, sæsoner el.lign.)

|                                                                                                    |                     | Accordion/Tab                                                                                                    | Indhold Indstillinger |
|----------------------------------------------------------------------------------------------------|---------------------|----------------------------------------------------------------------------------------------------|-----------------------|
|                                                                                                    |                     | Intro                                                                                                    |                       |
|                                                                                                    |                     | Display intro NO                                                                                                    |                       |
|                                                                                                    |                     |                                                                                                    |                       |
|                                                                                                    |                     | Content                                                                                                    |                       |
|                                                                                                    |                     | Accordion/Tabs Tilføj Accordion/Tab Item                                                                                                    |                       |
| Tilføj Accordion/Tab                                                                                                    |                     | Outro                                                                                                    |                       |
|                                                                                                    |                     | Display outro NO                                                                                                    |                       |
| Skriv en overskrift (Heading)og                                                                                                    | g en tekst          |                                                                                                    |                       |
|                                                                                                    |                     |                                                                                                    |                       |
|                                                                                                    |                     |                                                                                                    | D ð                   |
|                                                                                                    | Accordion/ lab Item |                                                                                                    | Indhold Indstillinger |
|                                                                                                    | Content             |                                                                                                    |                       |
|                                                                                                    |                     |                                                                                                    |                       |
|                                                                                                    | Heading             |                                                                                                    |                       |
|                                                                                                    | Text*               |                                                                                                    | P T II                |
|                                                                                                    |                     |                                                                                                    |                       |
|                                                                                                    |                     | $\begin{array}{c} \mathbf{x}_{12}  \mathbf{x}_{2}  \mathbf{x}_{2}  x$ |                       |
|                                                                                                    |                     |                                                                                                    |                       |
|                                                                                                    |                     |                                                                                                    |                       |
|                                                                                                    |                     |                                                                                                    |                       |
|                                                                                                    |                     |                                                                                                    |                       |
| Accordion/Tab Bodhold Indutinger Design & Layout Component Animation Advanced                                                                                                    |                     |                                                                                                    |                       |
| Layout The second second secon |                     |                                                                                                    |                       |
| TABED ACCERDON                                                                                                    |                     |                                                                                                    |                       |
|                                                                                                    | Under in            | dstillinger vælges om det s                                                                                                    | skal være             |

Accordion eller Tab

Vælges Accordion kan der vælges udseende.

![](_page_9_Picture_1.jpeg)

## **Data List Component**

Data List Componenten bruges bl.a. til prisliste og åbningstider

Skriv en overskrift og tilføj Data List Item

|                   | Heading goes here |
|-------------------|-------------------|
|                   | S M L             |
| Secondary heading | Heading goes here |
|                   | S M L             |
|                   | S M L             |

| Data List Item  |            |            |      |        |   |    |   |     |      |         |   | Indh | )<br>old | Indst |
|-----------------|------------|------------|------|--------|---|----|---|-----|------|---------|---|------|----------|-------|
| Content         |            |            |      |        |   |    |   |     |      |         |   |      |          |       |
| Text left*      |            |            |      |        |   |    |   |     |      |         |   |      |          |       |
| Additional info | •          | <u>I</u> × | 6    | ð      | ж | ē  | ĉ | Sæt | ning | ~       | в | I    | U        |       |
|                 | ÷          | i≡         | ~ i≣ | $\sim$ | ₫ | ×≣ | 8 | S:  |      | \$<br>۵ |   | •    | ] -      | -     |
|                 | $\times_2$ | ײ          | Ω    |        |   |    |   |     |      |         |   |      |          |       |
|                 |            |            |      |        |   |    |   |     |      |         |   |      |          |       |
| Text right      |            |            |      |        |   |    |   |     |      |         |   |      |          |       |

#### <u>Text left:</u> Her skrives f.eks fag <u>Text right:</u> Her skrives prisen. Additional info: Her er der mulighed for at skrive en kommentar.

![](_page_9_Picture_8.jpeg)

I indstillinger vælges 1 PER ROW og Add container style sættes til YES hvis der ønskes en kant rundt om listen

#### Eksempel på Data List med kant

#### Prisliste

| Klaver<br>Timen varer 25 min og prisen er 1/2 årlig | Kr. 1234 |
|-----------------------------------------------------|----------|
| Trommer                                             | Kr. 1234 |
| Pris pr kvartal                                     |          |

![](_page_10_Picture_1.jpeg)

# Subpage Listing Component

Bruges til at liste undersider op et andet sted. F.eks. har du lavet tre undersider hvor tre forskellige områder beskrives.

På siden over ønsker du at man kan navigere til de tre områder - indsæt Subpage Listing, og få automatisk vist de tre links til de tre sider.

Man kan indsætte billeder mm. Og kommer der så endnu en underside til, så kommer denne automatisk med i listen.

|                    |                           | Content                                                                                                    |                                                                                                    |                                                                                                    |                   |
|--------------------|---------------------------|----------------------------------------------------------------------------------------------------|----------------------------------------------------------------------------------------------------|----------------------------------------------------------------------------------------------------|-------------------|
| føj Link 1         | to listing og Add Lin     | k<br>Link to internal pages<br>switch between them<br>If linking to a "Blog", o<br>If linking to a "Listing<br>Links to external page<br>The "Link title" field in | that contain sub pages. If yo<br>,<br>,<br>, or "Shop" page either link to<br>swill be ignored.<br>; used for the tab heading an | u select more than one page, tabs will appear t<br>1g Page" or "Blog Category Page".<br>5 the "Landing Page" or a "Listing Filter Page".<br>d link to each listing. | 0                 |
| Vælg link          | I                         | Link to listing                                                                                                    | Add Icon                                                                                                    | Add Link                                                                                                    | 8                 |
|                    |                           |                                                                                                    |                                                                                                    | <u>Tilføj</u>                                                                                                    |                   |
| Link               | Lokalt link / quervstreng |                                                                                                    |                                                                                                    |                                                                                                    |                   |
| /                  | #value eller ?key=value   |                                                                                                    |                                                                                                    |                                                                                                    |                   |
| 11-1-20-1          |                           |                                                                                                    |                                                                                                    |                                                                                                    |                   |
| Eorside            |                           |                                                                                                    |                                                                                                    |                                                                                                    |                   |
|                    |                           |                                                                                                    |                                                                                                    |                                                                                                    |                   |
| Åben i vindue      |                           |                                                                                                    |                                                                                                    |                                                                                                    |                   |
| Aben linket i et i | nyt vindue eller fane     |                                                                                                    |                                                                                                    |                                                                                                    |                   |
| Link til side      |                           |                                                                                                    |                                                                                                    |                                                                                                    |                   |
| Skriv for at søge. |                           |                                                                                                    |                                                                                                    |                                                                                                    |                   |
| 🔹 🖌 Forside        |                           |                                                                                                    |                                                                                                    |                                                                                                    |                   |
| Test               |                           |                                                                                                    |                                                                                                    |                                                                                                    |                   |
| Eksemple           | er                        |                                                                                                    |                                                                                                    |                                                                                                    |                   |
| 🕨 🖬 Artikler       |                           |                                                                                                    |                                                                                                    |                                                                                                    |                   |
| Q Søg              |                           |                                                                                                    |                                                                                                    |                                                                                                    |                   |
| Side ikke          | fundet (404)              |                                                                                                    |                                                                                                    |                                                                                                    |                   |
| 🚓 Sitemap )        | XML                       |                                                                                                    |                                                                                                    |                                                                                                    |                   |
| Robots T2          | XT                        |                                                                                                    |                                                                                                    |                                                                                                    |                   |
| 🚰 Øvrige ka        | alender datoer            | 1                                                                                                    |                                                                                                    | ny hillodo og tokst                                                                                                    |                   |
| Global             |                           | Г                                                                                                    | usk summa                                                                                                    | i y - billede og lekst                                                                                                    |                   |
| 🕨 🗞 Design         |                           | Test                                                                                                    |                                                                                                    | D                                                                                                    | <i>i</i> Mulighed |
| tink til medie     | 3                         | Contrast Exten C                                                                                                    | ataa Commun Deviantian (ff                                                                                                    | Individi I                                                                                                    | nfo               |
| Vala modio         |                           |                                                                                                    |                                                                                                    | a de antaria a de aproporta de la contractiva                                                                                                    |                   |
| væig medie         |                           | This content is only                                                                                                    | lisplayed on a 'Listing' or 'Related Content' pod                                                                                |                                                                                                    |                   |
|                    |                           |                                                                                                    |                                                                                                    |                                                                                                    |                   |
|                    |                           | Heading<br>Page name will be used by                                                                                                    |                                                                                                    |                                                                                                    |                   |
|                    |                           | default if nothing is entere                                                                                                    | ä.                                                                                                    |                                                                                                    |                   |
|                    |                           | Secondary heading                                                                                                    |                                                                                                    |                                                                                                    |                   |
|                    |                           |                                                                                                    |                                                                                                    |                                                                                                    |                   |
|                    |                           | Text                                                                                                    | OISCYDBS                                                                                                    |                                                                                                    |                   |

![](_page_11_Picture_1.jpeg)

#### **Reusable Component**

Reusable Components eller Pods giver mulighed for at bruge det samme element på flere sider uden at skal oprette det på hver side.

Hvis der laves ændringer i Reusable Components eller Pods, slår det igennem på alle sider hvor det er i brug.

Resusable Components eller Pods oprettes under Global. Se vejledningen Global Settings.

Når der er oprettet en komponent hentes den under Reusable Component ved oprettelse af indhold.

Klik på Tilføj og vælg hvilken Reusable komponent der skal bruges

|                                     |                       | Vælg indhold                                                  |
|-------------------------------------|-----------------------|---------------------------------------------------------------|
| Reusable Components                 |                       |                                                               |
| teusable Components                 | Indhold Indstillinger | C Reusable Components Reusable Components C Skriv for at søge |
| Content                             |                       |                                                               |
| Reusable component Tilføj<br>groups |                       | Test Reusable Components                                      |

![](_page_12_Picture_1.jpeg)

#### **Alert Box**

Alert Box bruges til at skabe opmærksomhed for brugeren. Indholdet vises på siden med en bjælke der kan klikkes væk igen. Indhold kan f.eks være: Husk tilmelding, Ferie, Driftsforstyrrelser mm.

![](_page_12_Picture_4.jpeg)

HUSK VI HOLDER FERIE I UGE 42

![](_page_12_Picture_6.jpeg)

#### **Embed Code**

Embed Code bruges til at hente indhold udefra via kode. F.eks. Google maps, You tube videoer, Nyheder mm.

| Content                                                                    |                                                                                |
|----------------------------------------------------------------------------|--------------------------------------------------------------------------------|
| Code*<br>Enter your raw code here.<br>This can be JavaScript,<br>HTML etc. | <pre>1 kscript type="text/javascript" src="https://www.conventus.c<br/>2</pre> |

![](_page_13_Picture_1.jpeg)

#### **Anchor Navigation**

Anchor Navigation er en menubar som f.eks. kan anvendes, hvis der er en lang side og der skal linkes til områder på siden

Anchor Navigation kan placeres i toppen og linker til områder/komponenter på siden eller til afsnit i en tekst.

Anchor Navigation kan også gøres "STICKY" så baren bliver ved med at være synlig i toppen når der scrolles ned på siden.

DESIGN

SHOW SHADOWS

**STICKY** 🗸

Sticky findes under indstillinger Advanced

#### Anchor Navigation når der skal linkes til en komponent på siden:

| Dette eksempel er en Text kompone<br>hvor der under Indstillinger Advance | ent<br>ed         | Component Animati                                                                                                    | on Advanced          |         |              |
|---------------------------------------------------------------------------|-------------------|----------------------------------------------------------------------------------------------------|----------------------|---------|--------------|
| angives et Anchor name. Navnet ska                                        |                   | Name                                                                                                    | Dette er en testside |         |              |
| være i et ord og der kan <i>ikke</i> bruges<br>æøå                        |                   | Anchor name<br>Add a unique anchor name<br>which can be used to link to<br>the position of this<br>component on a page. Any<br>spaces will be converted to | Testside             |         |              |
| Anchor Navigation                                                         |                   |                                                                                                    |                      |         |              |
|                                                                           | Anchor Navigation |                                                                                                    |                      | Indhold | Indstillinge |
| I komponenten Anchor Navigation<br>tilføies der et link                   | Content           |                                                                                                    |                      |         |              |
|                                                                           | Anchor links      | Add Icon                                                                                                    | Add Link             |         | 8            |
|                                                                           |                   |                                                                                                    | Tilføj               |         |              |

![](_page_14_Picture_1.jpeg)

#### **Anchor Navigation**

Er der tale om anchor link til den samme side som man er på, skal man blot skrive anchor navnet i feltet Lokalt link og evt en Link titel.

Er der tale om et anchor link på en anden side, skal man først vælge sidens navn i sidelisten, og derefter tilføje anchor navnet i feltet Lokalt link.

| Link         |                                                                              | Lokalt link / querystreng |
|--------------|------------------------------------------------------------------------------|---------------------------|
| /test-sid    | e/                                                                           | #Testside                 |
| Link titel   |                                                                              |                           |
| TEST side    | e                                                                            |                           |
| Åben i vine  | due                                                                          |                           |
| Åben         | linket i et nyt vindu                                                        | e eller fane              |
| Link til sid | le                                                                           |                           |
| Q. Skriv f   | for at søge                                                                  |                           |
|              | elkommen til MIF<br>Hovedafdeling<br>Fodbold<br>Kultur<br>Tennis<br>Petangue |                           |
| •            | Gymnastik                                                                    |                           |
| • 🖬          | Løb                                                                          |                           |
| •            | Håndbold                                                                     |                           |
| √₀           | TEST side                                                                    |                           |

|                         | Anchor Navigation |   |          |            | Indhold       | Indstillinger |
|-------------------------|-------------------|---|----------|------------|---------------|---------------|
|                         | Content           |   |          |            |               |               |
|                         | Anchor links      | + | Add Icon | Testside   | Rediger Fjerr | 1 8           |
|                         |                   | + | Add Icon | Test Pods  | Rediger Fjerr | 1 🗊           |
| Anchor Navigation       |                   | + | Add Icon | Test Split | Rediger Fjerr | 1 8           |
| TESTSIDE TEST PODS TEST | SPLIT             |   |          | Tilføj     |               |               |

#### **Test Pods**

![](_page_14_Picture_8.jpeg)

![](_page_15_Picture_1.jpeg)

#### **Anchor Navigation**

#### Anchor Navigation når der skal linkes til et afsnit i en tekst:

Marker teksten hvor der skal indsættes en Anchor og klik på Anchor symbolet (her er brugt en Text komponenet)

| <>    | <u></u> × | 5     | Ż            | ж         | Ū                     | Ĉ    | Headi                           | ng (m | ie ~ | В     | Ι  | Ū |
|-------|-----------|-------|--------------|-----------|-----------------------|------|---------------------------------|-------|------|-------|----|---|
| Ē     | ĩ         | 8     | S.           |           | \$                    | ₽    | $\blacksquare  \smallsetminus $ | ►     | —    | $X_2$ | X² | Ω |
| /edi  | tæg       | ter   | for <u>N</u> | م<br>Nidi | nchor<br>t <b>als</b> | Idra | etsfo                           | reni  | ng   |       |    |   |
| § 1 N | avn       | og hj | jemst        | ed        |                       |      |                                 |       |      |       |    |   |
|       |           |       |              |           |                       |      |                                 |       |      |       |    |   |
|       |           |       |              |           |                       |      |                                 |       |      |       |    |   |
| Id    | cnor      |       |              |           |                       |      |                                 |       |      | ×     |    |   |
| Ve    | dtaeg     | ter   |              |           |                       |      |                                 |       |      |       |    |   |
|       |           |       |              |           |                       |      | Fo                              | rtryd | G    | em    |    |   |

En ny boks åbnes og der skrives et Id navn. Der kan ikke bruges æøå

🗉 亘 🖉 淡 📕 🖾 🖞

Der kommer et Ancher symbol ud for teksten når linket er oprettet

![](_page_15_Figure_9.jpeg)

Derefter er det samme procedure i komponenten Anchor Navigation som beskrevet ovenfor.

| chor Navigation |   |          |            | Indhold Indstil |
|-----------------|---|----------|------------|-----------------|
| Content         |   |          |            |                 |
| Anchor links    | + | Add Icon | Testside   | Rediger Fjern 💼 |
|                 | + | Add Icon | Test Pods  | Rediger Fjern   |
|                 | + | Add Icon | Test Split | Rediger Fjern   |
|                 | + | Add Icon | P Testside | Rediger Fjern   |
|                 |   |          | Tilføj     |                 |

![](_page_16_Picture_1.jpeg)

#### **Call to Action**

Call to Action bruges til at skabe opmærksomhed, til at få brugeren til at gøre noget.

F.eks: Åben for gentilmelding

Call to Action kan også bruges til overskrifter, da den her kan styles.

| all to Action     | Indhold indstilling                                    |
|-------------------|--------------------------------------------------------|
| Content           |                                                        |
| Heading           | Heading goes here                                      |
| Secondary heading | Heading goes here                                      |
| Text              | $ \begin{array}{c ccccccccccccccccccccccccccccccccccc$ |
| Buttons           | Tilføj                                                 |

#### Links

![](_page_17_Picture_2.jpeg)

Links bruges til at indsætte eksterne og interne links, samt links til filer i mediearkivet

Social Links komponenten findes i Footer og i Pods

![](_page_17_Picture_5.jpeg)

![](_page_17_Picture_6.jpeg)

#### Windows

Windows bruges til at lave collager.

Disse kan f.eks. indholde links, billeder, farveblokke, tekstblokke eller videoer.

Under Design og Layout vælges hvordan komponenten skal sættes op.

| Windows         |                  |              |           | Indhold | Indstillinge |
|-----------------|------------------|--------------|-----------|---------|--------------|
| Design & Layout | Component Animat | ion Advanced |           |         |              |
| Image order     |                  |              |           |         |              |
|                 | BIG FIRST        | SMALL FIRST  | BIG FIRST |         |              |
|                 |                  |              |           |         |              |
|                 | SMALL FIRST      | BRICK        | BRICK ALT |         |              |
|                 | 4 PER ROW        | 3 PER ROW    | 2 PER ROW |         |              |
|                 |                  |              |           |         |              |
|                 | 1 PER ROW        |              |           |         |              |